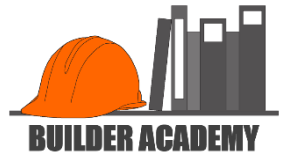

# Import Cost Codes into Quickbooks Online

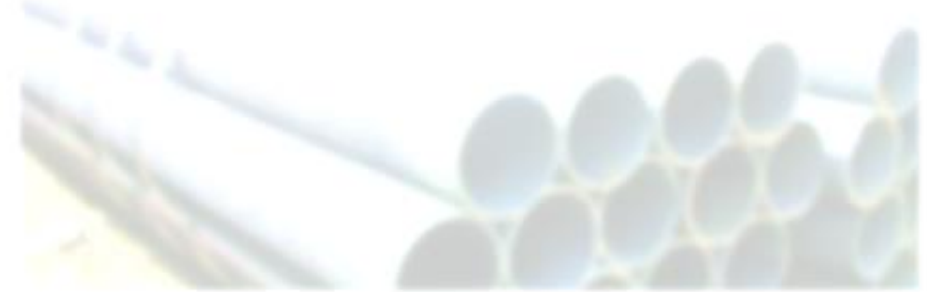

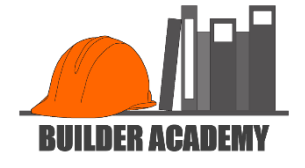

IMPORTANT: Before beginning the process below, you must set up your Chart of Accounts. You may use any Chart of Accounts you wish. Just be certain it uses Work In Process (WIP) line items.

The following instructions assume that you have imported the Chart of Accounts based on the NAHB format, <u>available from Builder-Academy</u>, prior to adding the Cost Codes.

CONSIDER THIS: You should think about what you are trying to accomplish before using the entire set of Cost Codes. I recommend that you begin with a set of cost codes that corresponds to your estimate, as I have done in LEVEL ONE. This allows you to track the most important costs while not overwhelming your bookkeeper with busy work.

3. 🖾

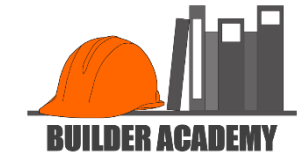

| ◆LEVEL ONE◆<br>(Items that correspond to the EstimatorPro est                                                                                                    | imate form)                                                                                                    | LEVEL TWO<br>(Stripped down NAHB list using NAHB number scheme)                                                                                                    |                                                                                                    |  |  |  |  |  |
|----------------------------------------------------------------------------------------------------|----------------------------------------------------------------------------------------------------|----------------------------------------------------------------------------------------------------|----------------------------------------------------------------------------------------------------|--|--|--|--|--|
| PRODUCT/SERVICE NAME         TYPE         SALES DESCRIP           0-Project Sale         Noninventory         Project Sale           Closing Costs         Noninventory         Closing Costs           Construction Draw         Noninventory         Construction Draw           Customer Deposit         Noninventory         Customer Deposit           WIP Transfer         Noninventory         Lot           Permit and Fees         Noninventory         Permit and Fees           Architecture & Engineering         Noninventory         Construction Loan-           Temporary Utilities         Noninventory         Construction Loan-poin           Supervision         Noninventory         Supervision           Contingency         Noninventory         Contingency           Lisbility Insurance         Noninventory         Lisbility Insurance | TION PURCH<br>Project Sale<br>Closing Costs<br>Construction I<br>Customer Dep<br>f Project WIP Transfer<br>Lot<br>ering Download<br>Cd EV<br>I I I I I I I I I I I I I I I I I I I | 2-00-0099 LAND DEVELOPMENT<br>2-01-0100 PREACQUISITION COSTS<br>3-00-0000 DIRECT CONSTRUCTION<br>3-01-0000 PREPARATION PRELIMINARIES<br>3-01-1000 PREMITS AND FEES<br>3-01-1100 ARCHITECTURAL AND ENGINEERING<br>3-01-1200 SITE WORK<br>POLITION<br>TY CONNECTIONS<br>(ATION AND FOUNDATION<br>3-02-2000 EXCAVATION<br>3-02-2100 FOOTING AND FOUNDATIONS<br>3-02-2200 WATERPROOFING<br>C DEVELOPMENT<br>C DEVELOPMENT<br>C | Noninventory Land Development<br>Noninventory Preacquisition Cost<br>Noninventory Direct Construction<br>Noninventory Preparation Prelim<br>Noninventory Permits And Fees<br>Noninventory Architectural And E<br>Noninventory Site Work<br>Noninventory Demolition<br>Noninventory Utility Connections<br>Noninventory Utility Connections<br>Noninventory Excavation And Fou<br>Noninventory Excavation<br>Noninventory Footing And Found<br>Noninventory Waterproofing |  |  |  |  |  |
| LEVEL THREE<br>(Complete NAHB listing, using NAHB numb                                                                                                    | er scheme)                                                                                                    | LEVEL FOUR<br>(Complete NAHB list using altern                                                                                                    | ate number scheme)                                                                                                    |  |  |  |  |  |
| ITEM NAME<br>1-00-0001 PRODUCT DEFINITION<br>1-01-0002 PREACQUISITION COSTS<br>1-01-0010 Feasibility Study<br>1-01-0020 Environmental Impact Study                                                                                                    | TYPE<br>Noninventory PR<br>Noninventory PR<br>Noninventory Fe                                                                                                    | ITEM NAME<br>0002 PREACQUISITION COSTS<br>0010 Feasibility Study<br>0020 Environmental Impact Study                                                                                                    | TYPE<br>Noninventory PREACC<br>Noninventory Feasibil<br>Noninventory Environ                                                                                                    |  |  |  |  |  |
| 1-01-0030 Option Fees<br>1-01-0040 Professional Fees<br>2-00-0099 LAND DEVELOPMENT<br>2-01-0100 PREACQUISITION COSTS<br>2-01-0101 Appraisal Fees<br>2-01-0102 Attorney Fees                                                                                                    | Noninventory En<br>Noninventory Op<br>Noninventory Pn<br>Noninventory LA<br>Noninventory PR<br>Noninventory Ap<br>Noninventory Att                                                 | 0030 Option Fees<br>0040 Professional Fees<br>0099 LAND DEVELOPMENT<br>0100 PREACQUISITION COSTS<br>0101 Appraisal Fees<br>0102 Attorney Fees<br>0103 Environmental Reports                                                                                                    | Noninventory Option<br>Noninventory Professi<br>Noninventory LAND D<br>Noninventory PREACC<br>Noninventory Apprais<br>Noninventory Attorne<br>Noninventory Environ                                                                                                    |  |  |  |  |  |

1. From "Download Cost Codes" webpage, decide the Cost Code level you are going to use. LEVEL ONE is recommended.

2. Save the downloaded file to your computer. You will access this file in a few steps, so be sure to save it to an accessible location.

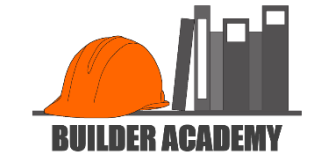

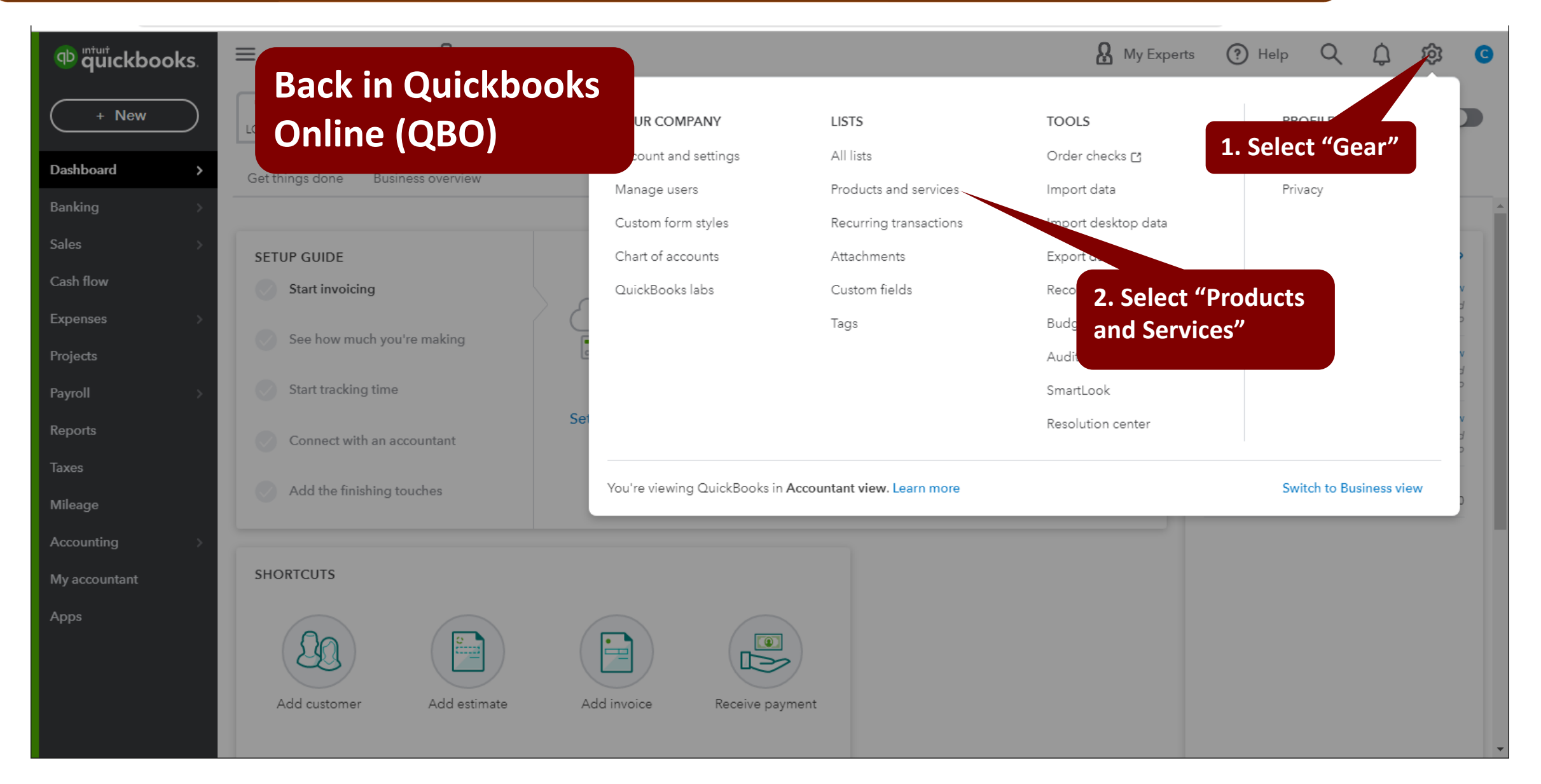

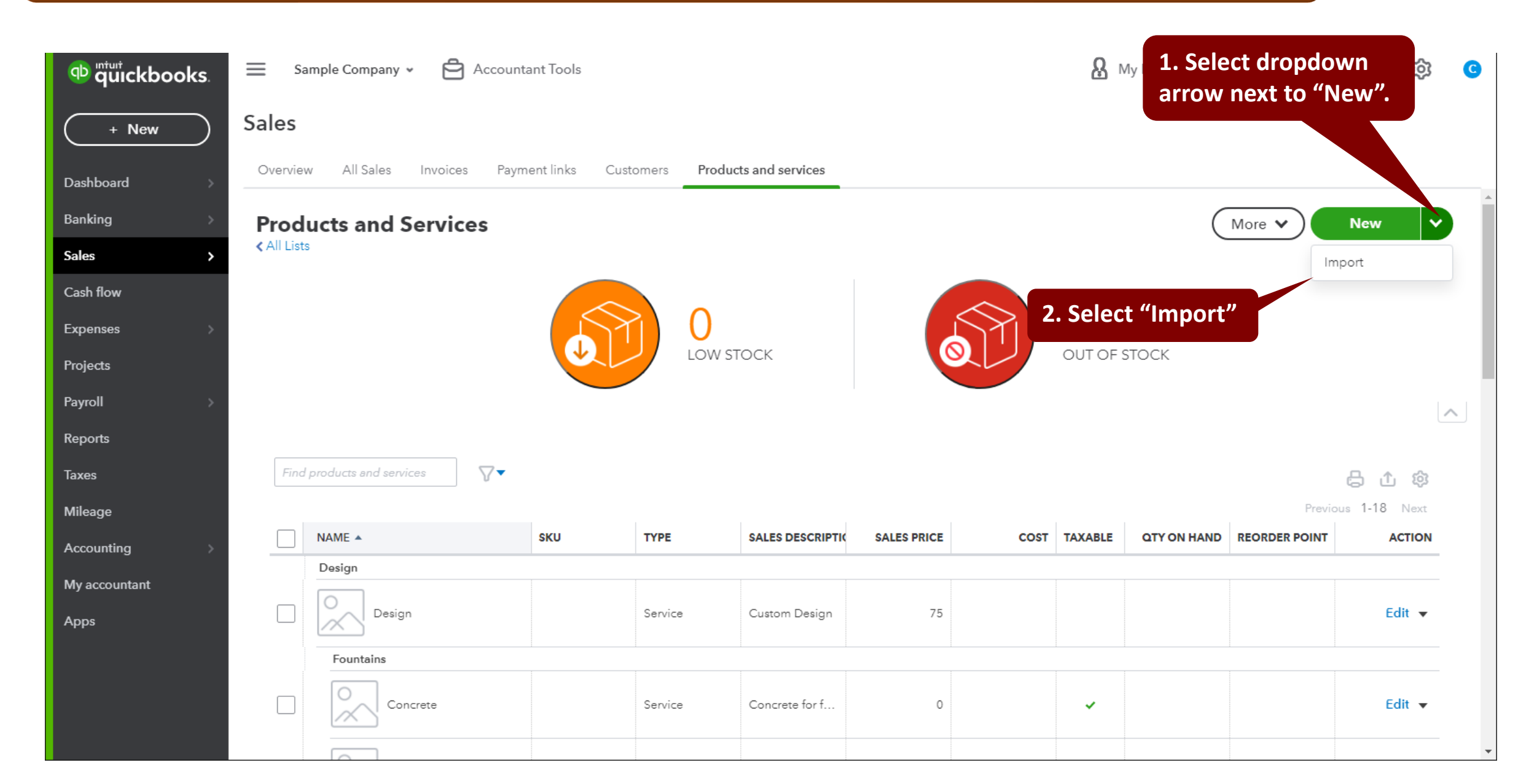

**BUILDER ACADEM** 

#### Cancel

| Import products and services                                                                                                    |                                                     |                                            |                                                                                                    | (?)Help          |
|----------------------------------------------------------------------------------------------------|-----------------------------------------------------|--------------------------------------------|----------------------------------------------------------------------------------------------------|------------------|
| UPLOAD                                                                                                    |                                                     |                                            | 2<br>MAP DATA                                                                                             | 3<br>IMPORT      |
| <ul> <li>First time importing product</li> <li>All your product and service infor</li> <li>The top row of your file must cont</li> <li>Required fields: <ul> <li>If you're importing inventory, the</li> <li>If you're importing services or non</li> </ul> </li> </ul> | ts or serv<br>1. Naviga<br>Just dowr<br>add file ir | ices?<br>te to the<br>loaded a<br>formatio | file you<br>nd click to<br>n here.<br>Quantity as of date are required                                    | Feedback         |
| Select a CSV or Excel file to upload                                                                                                    |                                                     |                                            | Select Google Sheet                                                                                       |                  |
| QBO1-Cost Codes for EP-1D.xlsx                                                                                                    | ×                                                   | Browse                                     | Connect Google Sheets™ web-based spreadsheet program Connect                                              |                  |
| Download a sample file പ്ര                                                                                                    |                                                     |                                            | Preview a sample                                                                                          |                  |
|                                                                                                    |                                                     |                                            | ©2018 Google LLC All rights reserved. Google and the Google logo are registered trademarks of Google LLC. | 2. Click "Next". |
| Cancel                                                                                                    |                                                     |                                            |                                                                                                    |                  |

# IMPORT COST CODES IN QUICKBOOKS ONLINE

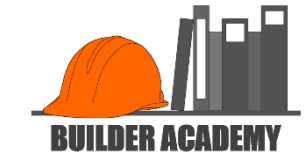

X

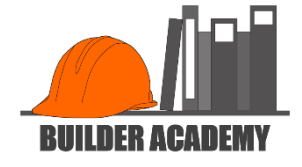

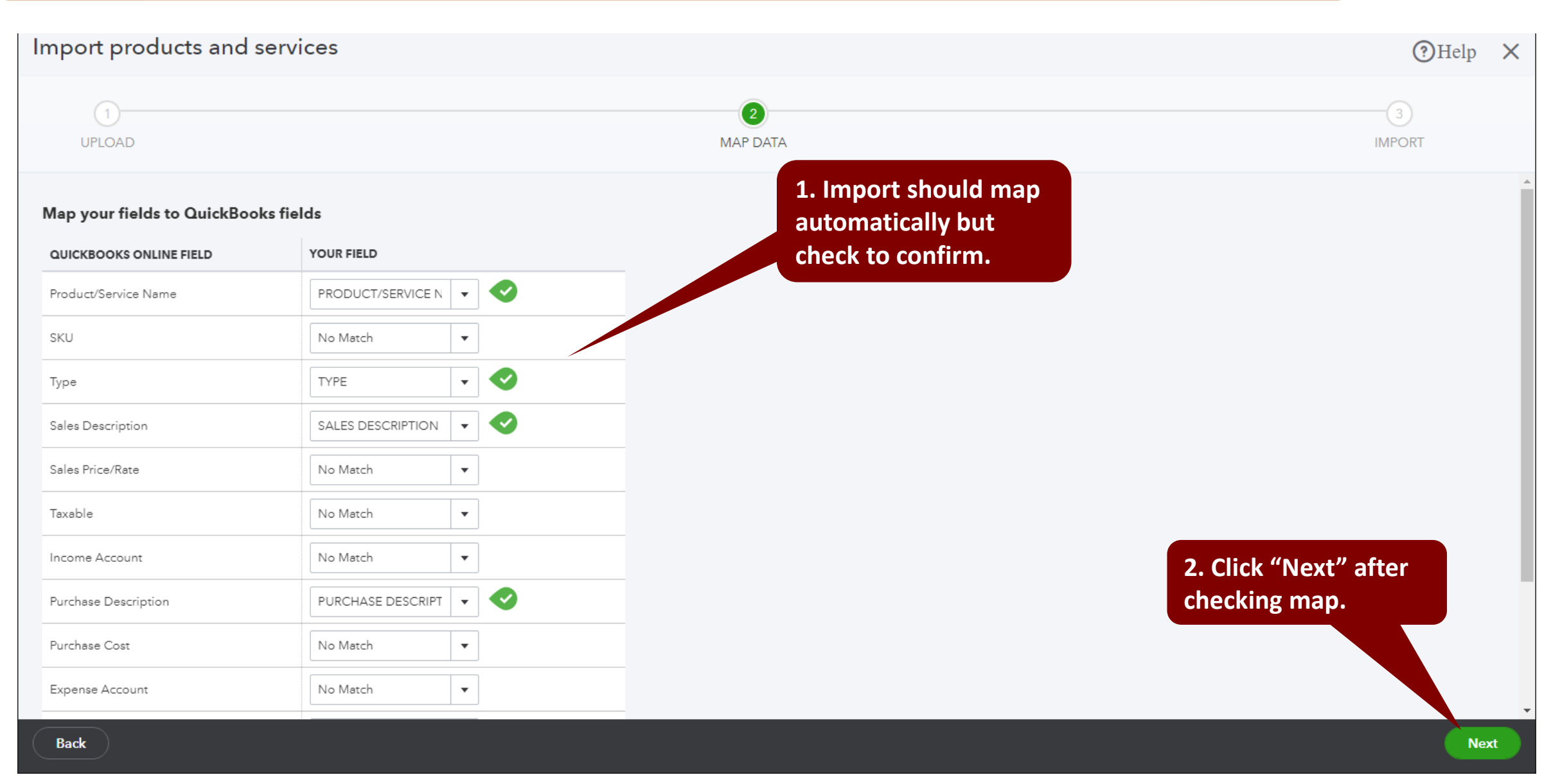

| Import               | product      | s and serv     | vices                 | 1. Indicati<br>items are<br>imported. | on of how n<br>going to be | nany                   |                        |               |         |     |         | (?)Help                 |                |
|----------------------|--------------|----------------|-----------------------|---------------------------------------|----------------------------|------------------------|------------------------|---------------|---------|-----|---------|-------------------------|----------------|
| UPLO                 | DAD          |                |                       |                                       |                            | 2<br>MAP DA            | ΤΑ                     |               |         |     |         |                         | IMPORT         |
| 72 produ             | ucts and ser | vices are read | ly to be importe      | ed Filter by name                     |                            |                        |                        |               |         |     |         |                         |                |
| SELL                 | BUY          |                | NAME                  | sкu <b>2.</b> Т                       | hese zeroes<br>entory quan | are ok k<br>tities are | pecause r<br>e being e | no<br>ntered. | EXPENSE | ΩΤΥ | REORDER | INVENTORY ASSET<br>ACCT | QTY AS-OF DATE |
| <ul> <li></li> </ul> | ~            |                | 0-Project S           | Nonir                                 | ▼ Project Salı             | No                     | Servic 💌               | Project Sale  | Purch   | 0   |         | Inventory /             | 08/20/2021     |
| ~                    | ~            | 3. I           | Both the "sould be ch | SELL" and th                          | e "BUY" box<br>erv item.   | es 🗸                   | Servic 💌               | Closing Cost  | Purch 🔻 | 0   |         | Inventory A             | 08/20/2021     |
| <b>~</b>             | ~            |                | Constructi            |                                       | Construction               |                        | Servic 🔻               | Constructior  | Purch 🔻 | 0   |         | Inventory /             | 08/20/2021     |
| ~                    | ~            |                | Customer              | Nonir                                 | Customer                   | No 🔻                   | Servic 💌               | Customer Dt   | Purch 🔻 | 0   |         | Inventory A             | 08/20/2021     |
| <b>~</b>             | ~            |                | WIP Transf            | Nonir                                 | ▼ WIP Transf               | No 🔻                   | Servic 💌               | WIP Transfer  | Purch 🔻 | 0   |         | Inventory /             | 08/20/2021     |
| ~                    | ~            |                | Lot                   | Nonir                                 | ▼ Lot                      | No 💌                   | Servic 💌               | Lot           | Purch 💌 | 0   |         | Inventory #             | lick on        |
| ~                    | ~            |                | Permit and            | Nonir                                 | Permit and                 | No 🔻                   | Servic 💌               | Permit and F  | Purch 💌 | 0   |         | Inventory / "Im         | port".         |
| ~                    | ~            |                | Architectu            | Nonir                                 | ▼ Architectu               | No 🔻                   | Servic 🔻               | Architecture  | Purch 🔻 | 0   |         | Inventory &             | 08/20/20       |
| Back                 | )            |                |                       |                                       |                            | ·                      |                        |               |         |     |         |                         | Import         |

**BUILDER ACADEM** 

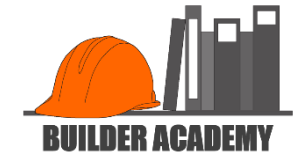

| Import                                                                                                    | products                                                             | and servic                                                          | es                                                    |                            |                                                                                                    |                                                               |                                                                 |                                                         |                                |     |                  |                         | Help           | × |
|----------------------------------------------------------------------------------------------------|----------------------------------------------------------------------|---------------------------------------------------------------------|-------------------------------------------------------|----------------------------|----------------------------------------------------------------------------------------------------|---------------------------------------------------------------|-----------------------------------------------------------------|---------------------------------------------------------|--------------------------------|-----|------------------|-------------------------|----------------|---|
| 1. If import has been done correctly, you will get a message indicating the number of items that have been imported. |                                                                      |                                                                     |                                                       |                            |                                                                                                    |                                                               |                                                                 |                                                         |                                |     |                  | 3<br>IMPORT             |                |   |
| () 71 o<br>We found<br>You can't o                                                                                   | <b>f 72 products</b><br>some problems an<br>change a Category<br>ame | and services sur<br>ad couldn't import all<br>into another item typ | ccessfully importe<br>of your data. Fix the inf<br>be | ed.<br>o in the highlighte | ed fields and try again                                                                                                    |                                                               |                                                                 |                                                         |                                |     |                  |                         |                |   |
| SELL                                                                                                    | BUY                                                                  |                                                                     | NAME                                                  | SKU                        | TYPE                                                                                                    | SALES DESC                                                    | TAXABLE                                                         | INCOME ACCT                                             | EXPENSE ACCT                   | QTY | REORDER<br>POINT | INVENTORY ASSET<br>ACCT | QTY AS-OF DATE |   |
| ~                                                                                                    |                                                                      |                                                                     | Landscaping                                           |                            | Noninv 🔻                                                                                                    | Landscaping                                                   | No 🔻                                                            | Service 🔻                                               | Purcha: 🔻                      | 0   |                  | Inventory As: 🔻         | 08/20/2021     |   |
| ✓ Overwrite                                                                                                    | ite all values for                                                   | each product or s                                                   | ervice that you impo                                  | rt wn                      | 2. In the second second | his case, t<br>hange the<br>caping" a<br>proceed<br>porting " | there was<br>e name to<br>nd click o<br>by clickir<br>'Landscap | one dupl<br>o "Site<br>on Import<br>og on the<br>oing". | lication.<br>again,<br>"x" and |     |                  |                         |                |   |